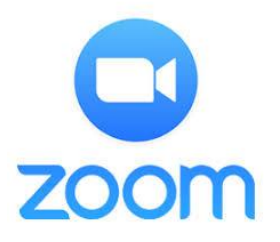

2

Suggestions for Zoom Meeting Engagement.

- 1. Mute when you are not speaking to minimize background noise and group distractions.
- 2. Utilize the 'Chat' and 'Raise Hand' function this helps avoid speaking over each other.
- Quick Reference Guide
   3.
   Stay Engaged! Avoid multitasking.
  - 4. Share your Video sharing your video allows for a better "group" atmosphere when everyone can see everyone on the call.

## Know How to Navigate - ZOOM Control Bar

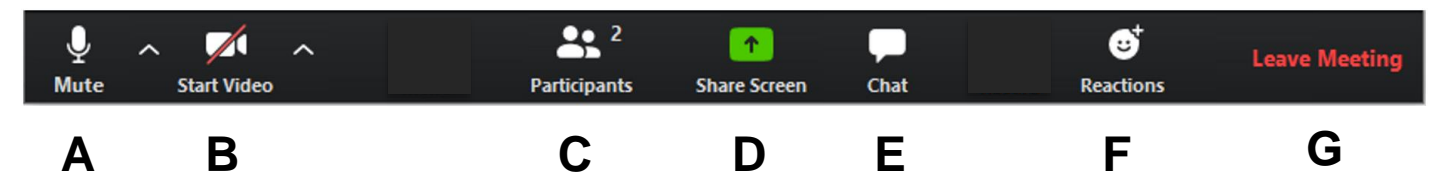

- A. This button will allow you to mute and unmute your mic. When the mic is muted a red line will be drawn diagonally through it.
- B. The video button will start and stop your camera.
- C. View the participants in the meeting. This is also where you can "raise your hand" if you have a question.
- D. Share your desktop or an individual application.
- E. The Chat button will allow you to open the inmeeting chat function. You can send messages or questions to one participant or to everyone connected to the meeting.
- F. Have fun with this one this helps us show we are engaged, but know it can be distracting if used too much (don't be overly engaged :)
- G. Click here to leave or end the video meeting

## Top Reported Video Conferencing Annoyances – and how to avoid them.

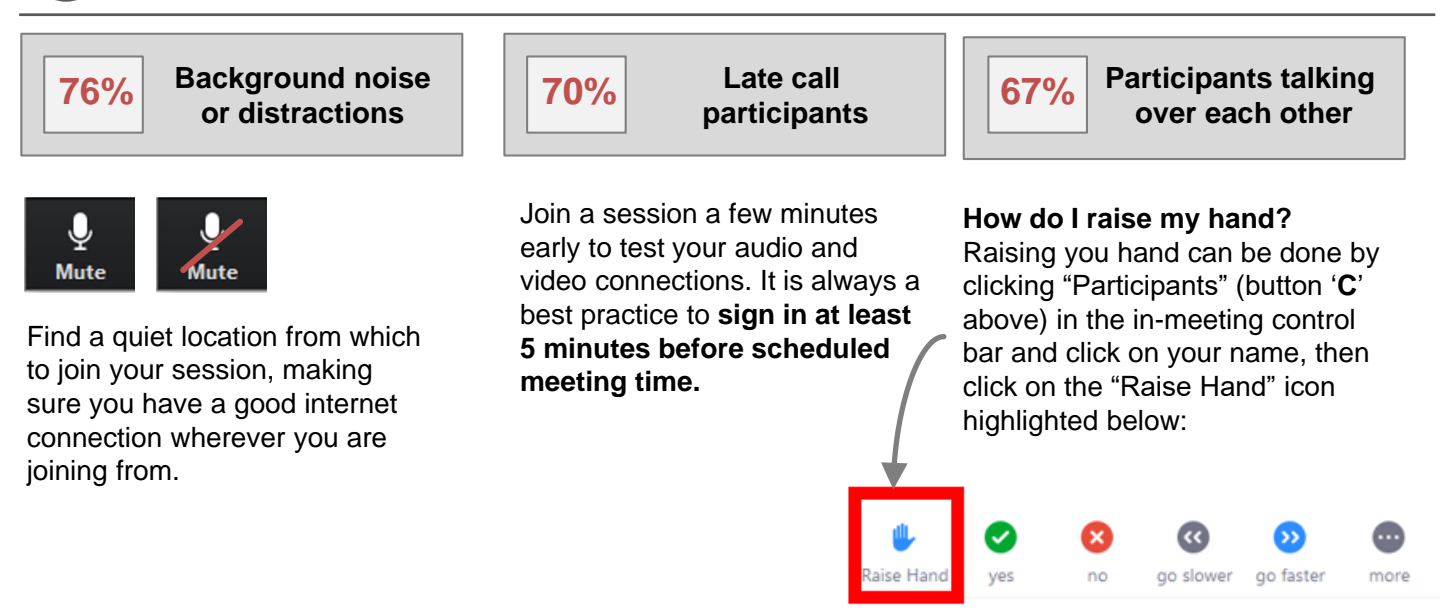